# Migrating TapeTrack To A New Server

## Installing TapeTrack Server

Download the TapeTrack Server executable for your new system Windows x64 Server and install TapeTrack Framework Server, Server Utilities and TapeMaster if required.

If your old system has the directories:

- C:\Program Files\TapeTrack\TapeTrack Sync download and install TapeTrack Sync
- C:\Program Files\TapeTrack\TapeTrack SecureSync TapeTrack Secure Sync

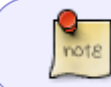

The file directories are based of the default instal location. Your installation may be on an alternate drive

## Stop TapeTrack Server

Stop the TapeTrack Service.

## **Importing Database**

Navigate using File Explorer to the TapeTrack install directory (default: C:\Program Files\TapeTrack\TapeTrack Framework Server). Rename the var directory to var.old

From your initial TapeTrack installation, stop the TapeTrack Service and copy the var folder over to the new server in the same directory the var.old is.

# Start TapeTrack Server

Start the TapeTrack Service.

# **New Connection**

Open TapeMaster and add a new server connection using the new installations IP or DNS address and connect to the database using you usual login details.

### Add License

If you have cloned a VM and have the same MAC address you should now have a functional database.

If you have a new MAC, you will need a new licence key.

If you have an internet connection, you can apply a temporary license until you get a new permanent key.

To apply for a permanent license, update the expiry date and export the license file and forward to the support desk so we can cut the new key and forward it to you along with installation instructions.

## **Update Desktop Connections**

If you are using a different IP or DNS address for the desktop to server connections, update the connection details for each installation of TapeMaster, Lite or Checkpoint.

When the original Server is decommissioned you can remove that connection from each installation of TapeMaster, Lite or Checkpoint to remove any confusion in connecting to the correct database.

#### **Import Scripts**

If you have any Scripts running on the orriginal server, they will need to be copied over to the new server installation following the same directory structure.

If you are using TMSS10Sync or SecureSync, install these on the new server.

# **File Removal**

Once you have confirmed that the TapeTrack Server is installed and active you can remove the var.old directory to reclaim disk space.

From: https://rtfm.tapetrack.com/ - **TapeTrack Documentation** 

Permanent link: https://rtfm.tapetrack.com/technote/migrating\_server?rev=1696543802

Last update: 2025/01/21 22:07

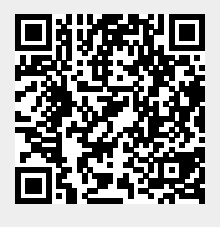